## Keep in Mind:

- There are several ways to review your employees' reported time. You can approve the time through your **Inbox** or by going to the **Review Time** report.
- For Approving Time: Option 1 is from your Inbox, Option 2 is from the Time and Absence application.

## **OPTION 1 – APPROVE TIME FROM YOUR INBOX**

Each time your employee submits a time entry, you will receive an Inbox Notification.

- 1. Select the Inbox icon
- 2. Access and review the submitted time entry reports by selecting the message that pertains to the employee who needs hours approved.
- 3. Under Entries to Approve, a summary of the workers' hours will show

3a: Click the **Related Actions** icon <u>evi</u> next to the magnifying glass under **Details** to view more information

4. Click Approve, Send Back, Deny, or Close.

If you deny or send back the request, you will need to enter a reason in the comments box.

 After approving, drop down **Details and Process** to verify the submitted information is correct

(Note: The Inbox Notification will be removed once time has been approved)

| Inbox                                                                                                    |   |                                               |                                   |                                 |                         |          |          |            |         |           |  |  |  |
|----------------------------------------------------------------------------------------------------|---|-----------------------------------------------|-----------------------------------|---------------------------------|-------------------------|----------|----------|------------|---------|-----------|--|--|--|
| Actions (12) Archive                                                                                                    | - | Time Entr<br>Time Entry:                      | $\overleftrightarrow$ $\boxtimes$ | ☆ 図 🖶 ֎ ଅ                       |                         |          |          |            |         |           |  |  |  |
| Time Entry: Johnny Bionce - 38 hours from<br>09/16/2019 to 09/30/2019         Time Of<br>1         Helidag/Closure         Other<br>0         Other<br>0 <thother<br>0         Other<br/>0         Other</thother<br> |   |                                               |                                   |                                 |                         |          |          |            |         |           |  |  |  |
| Absence Request: Johnny Bronco<br>39 minute(s) ago - Effective 08/12/2019                                                                                                    | ☆ | Daily Totals 6 item                           | Daily Totals 6 items              |                                 |                         |          |          |            |         |           |  |  |  |
| Time Entry: Johnny Bronco - 18.5 hours from<br>08/01/2019 to 08/15/2019<br>58 minute(s) ago - Due 08/30/2019; Effective                                                                                                    |   | Date                                          |                                   | Туре                            |                         |          |          |            | Hours   |           |  |  |  |
|                                                                                                    |   | Mor, 9/16                                     | Mon, 9/16                         |                                 | Hours                   |          |          |            |         | 8         |  |  |  |
| 08/17/2019                                                                                                    |   | Tue, 9/17                                     | Tue, 9/17                         |                                 | Hours and Sick Time Off |          |          |            | 8       |           |  |  |  |
| Benefit Change - Beneficiary Change : Bucky<br>Senior Bronco on 08/27/2019<br>19 hour(s) ago - Effective 08/27/2019                                                                                                    | 습 | Wed, 9/18<br>Sat, 9/21                        | Wed, 9/18                         |                                 | Hours                   |          |          |            |         | 4         |  |  |  |
|                                                                                                    |   | Sun, 9/29                                     | Sun, 9/29                         |                                 | Hours                   |          |          |            |         | 9         |  |  |  |
| Absence Request: Johnny Bronco<br>1 day(s) ago - Effective 08/26/2019                                                                                                    | ☆ | Mon, 9/30                                     | Mon, 9/30                         |                                 |                         |          |          |            |         | 8         |  |  |  |
| Time Entry: Johnny Bronco - 32.25 hours from<br>09/01/2019 to 09/15/2019<br>1 day(s) ago - Due 08/28/2019; Effective<br>09/07/2019                                                                                                    | 습 | <ul> <li>Entries</li> <li>12 items</li> </ul> | to Approve                        | 3                               |                         |          |          |            | X       | ≞ 00 🗉 r. |  |  |  |
| Time Entry: Johnny Bronco - 5 hours from<br>08/16/2019 to 08/31/2019<br>4 day(s) ago - Due 08/25/2019; Effective<br>08/23/2019                                                                                                    |   | Date                                          | Туре                              | Time Block<br>Reported Quantity | Units                   | In       | Out      | Out Reason | Comment | Details   |  |  |  |
|                                                                                                    |   | Mon, 9/16                                     | Hours                             | 4.5                             | Hours                   | 07:30 AM | 12:00 PM | Meal       |         | Q         |  |  |  |
| Absence Request: Johnny Bronco<br>5 day(s) ago - Effective 07/29/2019                                                                                                    |   | Mon, 9/16                                     | Hours                             | 3.5                             | Hours                   | 12:30 PM | 04:00 PM | Out        |         | Q         |  |  |  |
|                                                                                                    | ☆ | Tue, 9/17                                     | Sick Time Off                     | 1                               | Hours                   |          |          | _          |         | ٩         |  |  |  |
| Absence Request: Johnny Bronco<br>5 day(s) ago - Effective 08/06/2019                                                                                                    |   | Tue, 9/17                                     | Hours                             | 4.5                             | Hours                   | 07:30 AM | 12:00 PM | Meal       |         | Q         |  |  |  |
|                                                                                                    | 4 | Tue, 9/17                                     | Hours                             | 1.5                             | Hours                   | 12:30 PM |          | Out        | 3a      | 9         |  |  |  |
| Absence Request: Johnny Bronco<br>6 day(s) ago - Effective 07/31/2019                                                                                                    | M | Approve                                       | Send Back                         | Deny                            | Close                   | 03:00 PM |          | Out        |         |           |  |  |  |

Manager

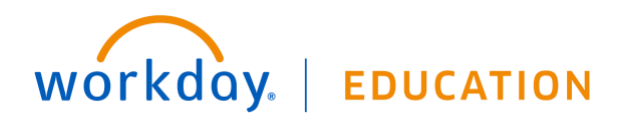

:=

 $\equiv$ 

:=

 $\checkmark$ 

(empty

× Employee

 $\times$  Regular

**FII** 6

All Workers

2a

× Fixed Term (Fixed Term)

× Student (Fixed Term)

Workers with Hours to Approve

Workers with Unsubmitted Hours

## **OPTION 2: APPROVE TIME FROM REVIEW TIME REPORT**

1. Go to Time and Absence application

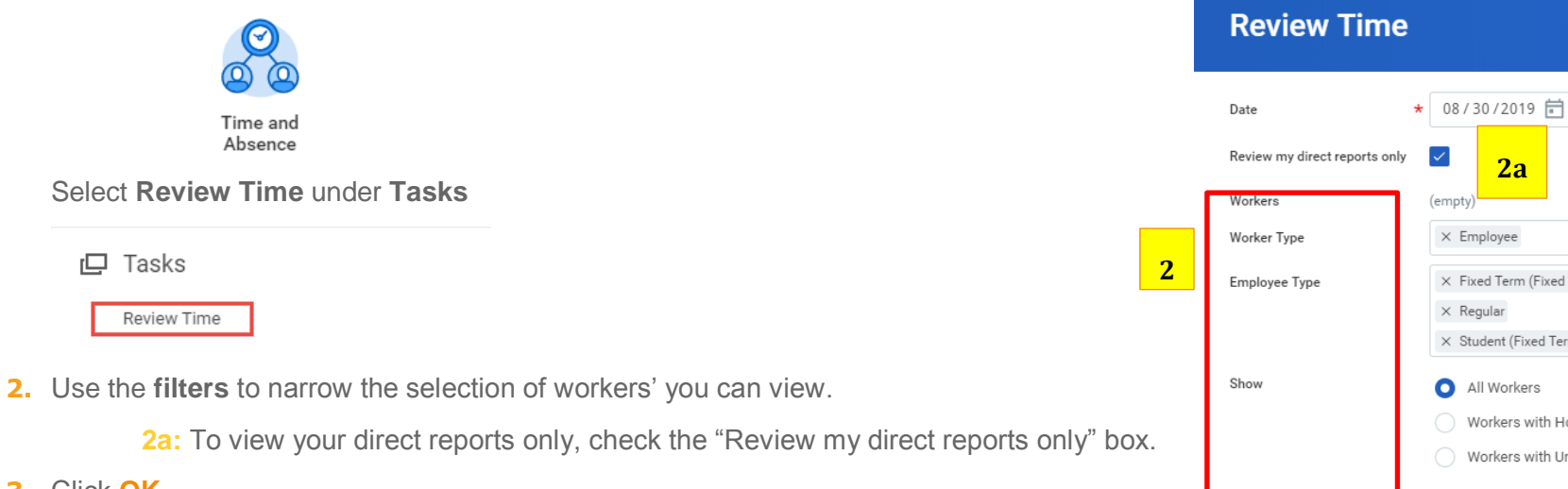

- 3. Click OK
- 4. On the Summary Page, select the corresponding checkbox for each worker you wish to approve time for. (Note: You can use the select all checkbox or checkbox for to approve multiple workers' times)
- 5. Click Approve.
- 6. Review the approved time by clicking the

Time Approved drop down.

7. Click Done.

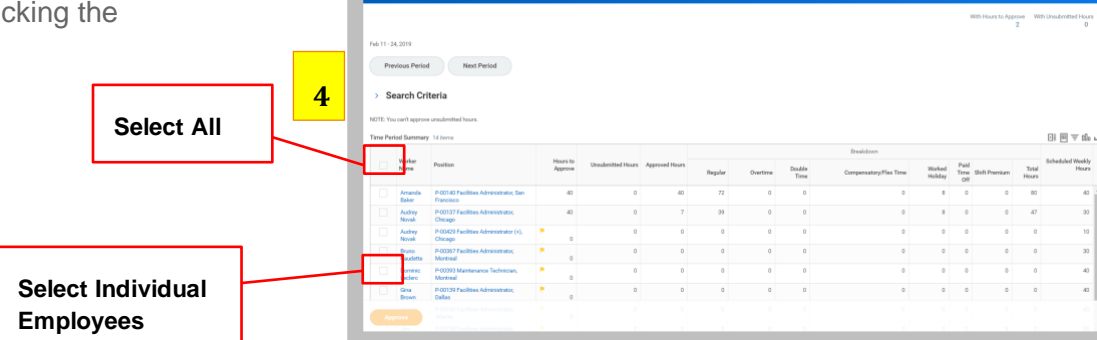

Review Time

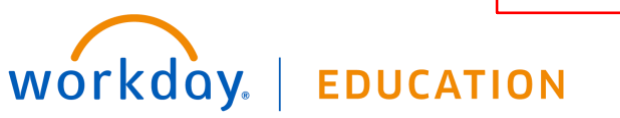

Period Schedule

f=f

As a manager, you have the option to approve or deny **absence requests** or send them back for revision.

2

## FROM YOUR INBOX

- 1. Navigate to your Inbox.
- 2. Click the Absence Request Inbox item.
- (Optional) Click the View Balances button to view an employee's time off balances.
- 4. Click Approve, Send Back, Deny or Cancel.
- 5. If approved, click the **Detail and Process** arrow to view the employee's time off summary.
- 6. Click Done.

| Inbox                                                                                                    |                                                                                                    |                 |          |           |              |  |  |  |  |
|----------------------------------------------------------------------------------------------------|----------------------------------------------------------------------------------------------------|-----------------|----------|-----------|--------------|--|--|--|--|
| Actions (3)     Archive       Viewing All     Sorthy: Neveet     V       Absence Request. John Smith     V     V       21 second(i) ago-Effective B/S1/3/2019     Image: Construct Constellor     Ch4552 PV       Costing Allocation for Create Position: PCN4552 PV     Image: Construct Constellor     Image: Construct Constellor       2 month(i) ago-Due 0/2/2/2/2019     Image: Construct Constellor     Image: Construct Constellor     Image: Constellor       2 month(i) ago-Due 0/2/2/2/2019; Effective     Image: Constellor     Image: Constellor     Image: Constellor       2 month(i) ago-Due 0/2/2/2/2019; Effective     Image: Constellor     Image: Constellor     Image: Constellor       3 month(i) ago-Due 0/2/2/2/2019; Effective     Image: Constellor     Image: Constellor     Image: Constellor | Review Absence Request: John Smith Imme       21 second(a) sign - Effective (5/13/2019       For     John Smith       Overall Process     Absence Request: John Smith       Overall Status     In Progress       Der Dere     (5/12/2019)       Details to Review       First Der of Time Off     (5/13/2019)       Last Der Time Off     (5/13/2019)       Last Der Time Off     (5/15/2019) |                 |          |           |              |  |  |  |  |
|                                                                                                    | Recurst Details 3 Arms                                                                                                    |                 |          |           |              |  |  |  |  |
|                                                                                                    | Date                                                                                                    | Day of the Week | Туре     | Requested | Unit of Time |  |  |  |  |
|                                                                                                    | 05/13/2019                                                                                                    | Monday          | Vacation | 8         | Hours        |  |  |  |  |
|                                                                                                    | 05/14/2019                                                                                                    | Tuesday         | Vacation | 8         | Hours        |  |  |  |  |
|                                                                                                    | 05/15/2019                                                                                                    | Wednesday       | Vacation | 8         | Hours        |  |  |  |  |
| 3                                                                                                    | View Balances     effer your comment.      Approve     Send Back     Deny     Cancel                                                                                                    |                 |          |           |              |  |  |  |  |

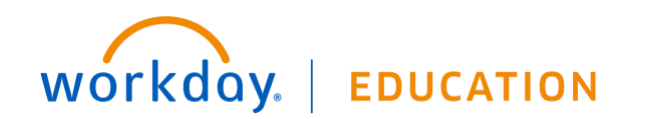